## WAVESHARE RS485-ről ETH (B) átalakító bekötése és konfigurációs eljárás a Solax X1/X3 Hybrid G3 és a NORD Power Genius 3000 közötti kommunikációhoz.

1. A VirCom konfigurációs szoftver letöltése

https://www.waveshare.com/wiki/File:VirCom\_en.rar - közvetlen link a konfigurátor letöltéséhez https://www.waveshare.com/wiki/RS485\_TO\_ETH\_(B) - termékdokumentáció

2. A tápegység csatlakoztatása, az átalakító csatlakoztatása Ethernet-kábellel a Solax Hybrid G3 inverterhez.

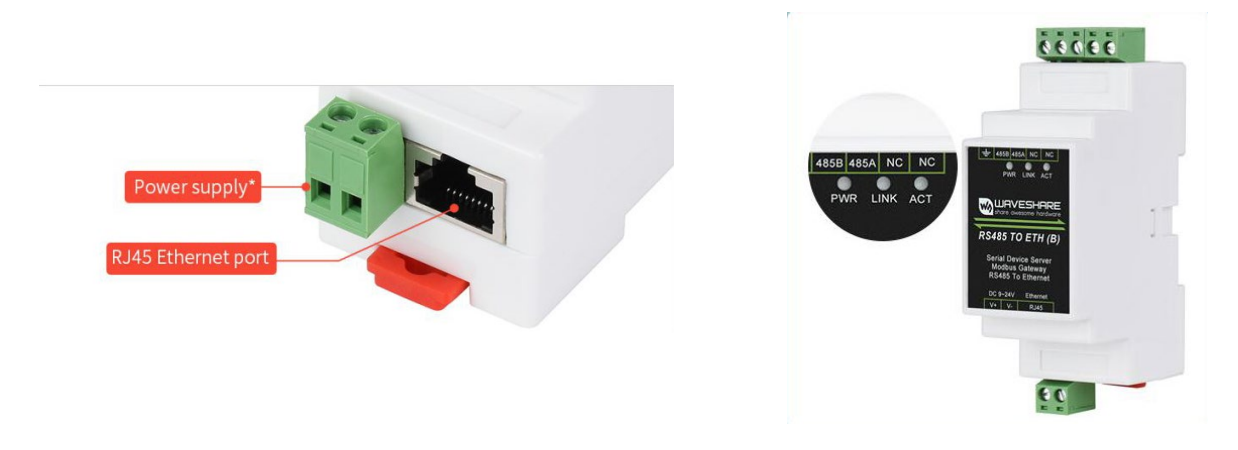

A helyes csatlakozást a PWR és LINK jelzőfények jelzik.

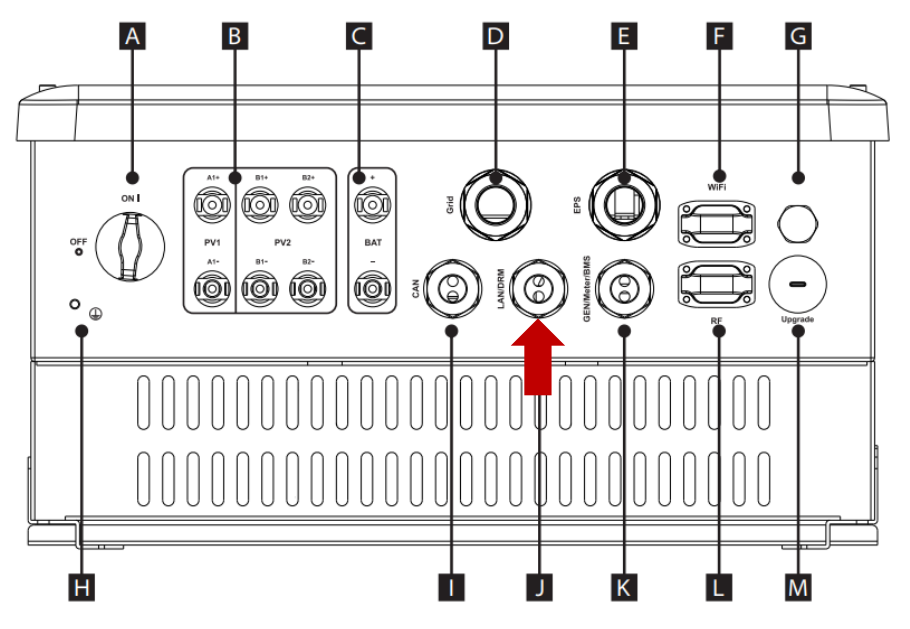

Csatlakoztassa a kábelt az inverter LAN-portjához a gyártó kézikönyvben található utasításainak megfelelően.

3. Az adó csatlakoztatása a NORD Power Genius 3000-hez

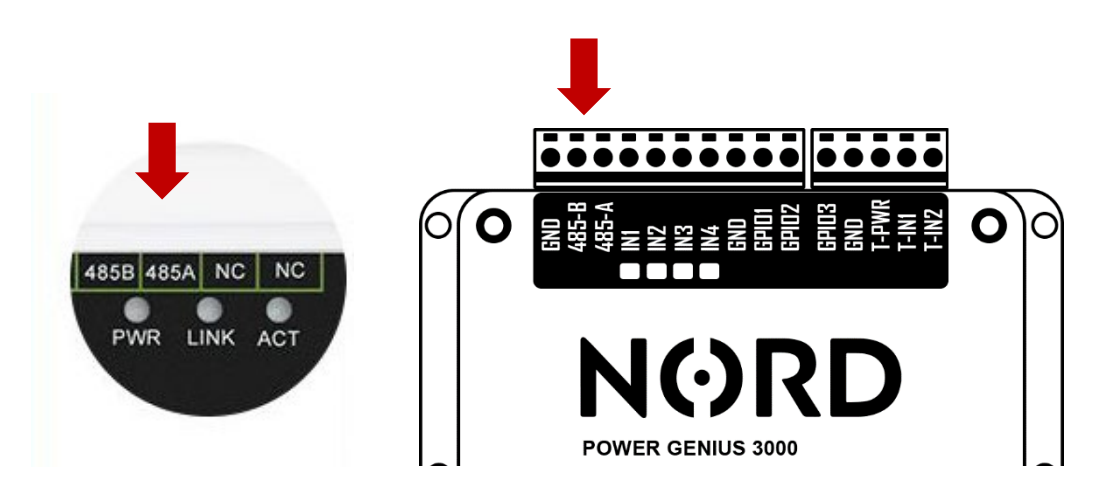

4. A VirCom alkalmazás elindítása ► Eszköz fül

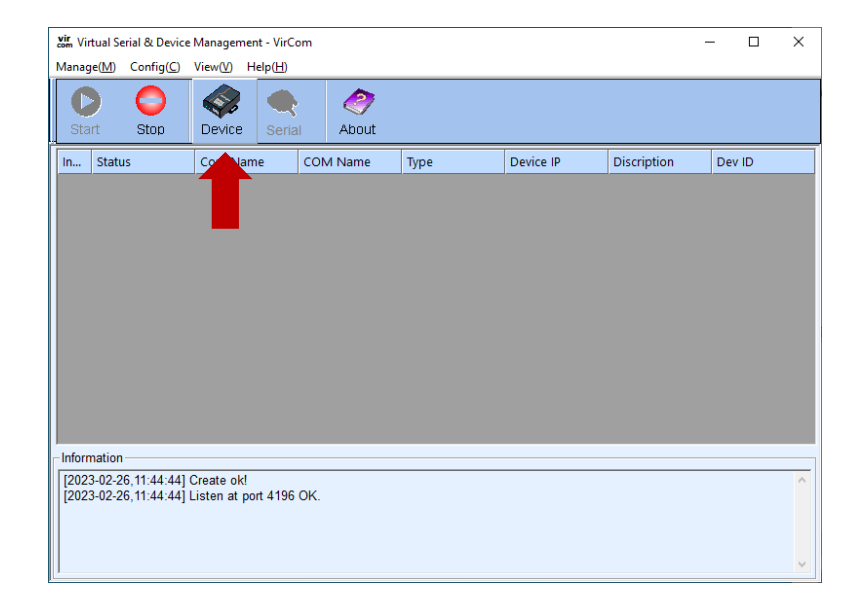

5. A csatlakoztatott készülék kiválasztása - inverter **> Edit** Device (Eszköz szerkesztése)

| In | Turne | Namo     | Day ID        | Loca | Dect ID     | Work M     | TCD C | Virtual C | Vircom Stat  | Doy ID   | TVD | PVD |               |
|----|-------|----------|---------------|------|-------------|------------|-------|-----------|--------------|----------|-----|-----|---------------|
| 11 | type  | None (00 | 102.150.1.200 | Loca | Dest IP     | TCD Client | Net 5 | Virtual 5 | Mittoin Stat | 11207044 | 170 |     |               |
| 1  | 5u    | WSDEV00  | 192.106.1.200 | 0    | 192,106,1,6 | TCP Client | NOLE  | maven t b | NOT LINKED   | 1120764A | 0   | 0   | Auto Search   |
|    |       |          |               |      |             |            |       |           |              |          |     |     |               |
|    |       |          |               |      |             |            |       |           |              |          |     |     | Add Manually  |
|    |       |          |               |      |             |            |       |           |              |          |     |     |               |
|    |       |          |               |      |             |            |       |           |              |          |     |     | Search Serial |
|    |       |          |               |      |             |            |       |           |              |          |     |     |               |
|    |       |          |               |      |             |            |       |           |              |          |     |     | P2P Device    |
|    |       |          |               |      |             |            |       |           |              |          |     |     | Edit Device   |
|    |       |          |               |      |             |            |       |           |              |          |     |     | 1             |
|    |       |          |               |      |             |            |       |           |              |          |     |     | Search List   |
|    |       |          |               |      |             |            |       |           |              |          |     |     |               |
|    |       |          |               |      |             |            |       |           |              |          |     |     | Back          |
|    |       |          |               |      |             |            |       |           |              |          |     |     |               |
|    |       |          |               |      |             |            |       |           |              |          |     |     |               |
|    |       |          |               |      |             |            |       |           |              |          |     |     |               |

6. Az átalakító konfigurálása az átalakító paraméterei szerint (lásd a képet)

7. A beállítások mentése a "Beállítások módosítása" gombbal

| Get Default Save As Defaul Load Default | Modify Key irrmware/Config Restart Dev Modify Setting Cancel |
|-----------------------------------------|--------------------------------------------------------------|
|                                         |                                                              |